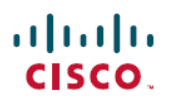

# 使用安全客户端 ISE 安全评估模块和 Cisco Secure Firewall Management Center 来评估终 端合规性

**首次发布日期:** 2023 年 7 月 27 日

# 使用安全客户端ISE安全评估模块和CiscoSecureFirewallManagement Center来评估终端合规性

简介

Cisco Secure 客户端的识别服务引擎 (ISE) 安全评估模块可帮助您在允许终端连接到您的网络之前对 其进行评估。评估可以针对特定版本的防病毒软件、反间谍软件、文件、注册表项等。在安全评估 期间,所有连接到您网络的客户端都必须符合强制性要求。

ISE 安全评估模块可执行客户端评估。客户端从 ISE 获得安全评估要求策略、执行安全评估数据收集、将结果与策略进行比较,并将评估结果发送回 ISE。

| 安全评估合规性状态 | 说明                                                                    |
|-----------|-----------------------------------------------------------------------|
| 合规        | 如果已为终端定义匹配的终端安全评估策略,则<br>终端的终端安全评估合规性状态会设置为合规。                        |
|           | 当进行安全评估时,终端会满足匹配的安全评估<br>策略中定义的所有强制性要求,并被授予网络访<br>问权限。                |
| 不合规       | 当为某个终端定义匹配的安全评估策略,但该策<br>略在安全评估过程中未能满足所有强制性要求<br>时,该终端的安全评估合规性状态为不合规。 |
|           | 不合规的终端会将安全评估要求与补救操作匹<br>配,并且应对该终端授予对补救资源的有限网络<br>访问权限以便自行补救。          |

安全评估服务将安全评估状态分类为:

| 安全评估合规性状态 | 说明                                                         |
|-----------|------------------------------------------------------------|
| 未知        | 如果没有为终端定义匹配的终端安全评估策略,则终端的终端安全评估合规性状态可能设置为未知。               |
|           | 如果安全评估策略已启用但其安全评估评估尚未<br>进行,客户端代理也未提供合规报告,则终端也<br>可能具有此状态。 |

### 优势

使用威胁防御配置 ISE 安全评估模块具有以下显著优势:

- •易于分发和管理每个终端上的 ISE 安全评估模块和配置文件。
- 在终端连接到企业网络之前轻松评估终端合规性。

# 本指南适用对象

此使用案例主要面向希望使用管理中心来配置 ISE 安全评估模块以进行终端合规性评估的网络管理员。

## 系统要求

下表显示了此功能支持的平台。

| 产品                                                                  | 版本        | 本文档使用的版本 |
|---------------------------------------------------------------------|-----------|----------|
| Cisco Secure Firewall Threat Defense(之前的<br>Firepower 威胁防御/FTD)     | 6.3 及更高版本 | 7.3      |
| Cisco Secure Firewall Management Center (之前的<br>Firepower 管理中心/FMC) | 6.7 及更高版本 | 7.3      |
| Cisco Secure Client (之前的 AnyConnect)                                | 4.0 及更高版本 | 5.0      |
| Cisco ISE                                                           | 2.0 及更高版本 | 3.1      |

# 前提条件

确保:

- 使用管理员权限访问思科 ISE 服务器。
- •已将安全客户端软件包和安全客户端配置文件编辑器从思科软件下载中心下载到本地主机。

- •已将安全客户端配置文件编辑器安装到本地主机。
- 已将 ISE 合规性模块从思科软件下载中心下载到本地主机。
- •托管威胁防御中已配置的 ISE 服务器详细信息。请参阅在管理中心配置 ISE。
- •在管理中心配置远程访问 VPN。

#### 许可证

- ISE Premier 许可证。
- •以下安全客户端许可证之一:

仅 Secure Client Premier、Secure Client Advantage 或 Secure Client VPN。

• 管理中心 Essentials(以前称为 Base)许可证必须允许导出控制功能。

依次选择**系统 (System) > 许可证 (Licenses) > 智能许可证 (Smart Licenses)** 以在管理中心验证此功能。

### 在管理中心配置 ISE

您必须在管理中心将 ISE 服务器配置为:

- 允许来自远程接入 VPN 的威胁防御的 AAA 请求。
- •从 ISE 接收安全评估要求策略。
- •将评估结果发送到 ISE。

您必须创建 RADIUS 服务器对象,并使用 ISE 服务器详细信息对其进行配置。

过程

- 步骤1 依次选择对象 (Objects) > 对象管理 (Object Management) > AAA 服务器 (AAA Server) > Radius 服 务器组 (RADIUS Server Group)。
- 步骤 2 点击添加 RADIUS 服务器组 (Add RADIUS Server Group)。
- 步骤3 输入名称和重试间隔时间。

| ISE                                                                                                    |                                                                              |                                                          |                          |  |  |  |
|----------------------------------------------------------------------------------------------------|------------------------------------------------------------------------------|----------------------------------------------------------|--------------------------|--|--|--|
| Description:                                                                                                    |                                                                              |                                                          | ٦                        |  |  |  |
| Group Accountir                                                                                                    | ng Mode:                                                                     |                                                          |                          |  |  |  |
| Single                                                                                                    |                                                                              |                                                          |                          |  |  |  |
| Retry Interval:*                                                                                                    | (1-10                                                                        | ) Second                                                 | S                        |  |  |  |
| 10                                                                                                    |                                                                              |                                                          |                          |  |  |  |
| Deelerer                                                                                                    |                                                                              |                                                          |                          |  |  |  |
| Realms:                                                                                                    |                                                                              |                                                          |                          |  |  |  |
| Enable autho                                                                                                    | orize only                                                                   | •                                                        |                          |  |  |  |
| Enable authors:                                                                                                    | orize only<br>im account<br>(1-1                                             | vupdate                                                  | 6                        |  |  |  |
| Enable authorithe     Enable interi Interval:* 24                                                                                                    | orize only<br>im account<br>(1-1                                             | ▼<br>update<br>120) hours                                | 5<br>]                   |  |  |  |
| Content of the second second seco | orize only<br>im account<br>(1-<br>mic authori                               | vupdate<br>120) hours<br>zation                          | 5<br>]                   |  |  |  |
| Contemporary interval: Contemporary interval: Co                                                                                                    | orize only<br>im account<br>(1-1<br>mic authoria<br>(102                     | update<br>120) hours<br>zation<br>24-65535               | )<br>)                   |  |  |  |
| Realms: Enable authors Enable interior Interval:* 24 Enable dyna Port:* 1700                                                                                                    | orize only<br>im account<br>(1-1<br>mic authori<br>(10)                      | vupdate<br>120) hours<br>zation<br>24-65535              | s<br>)                   |  |  |  |
| Realms: Enable authors Enable interinterval:* 24 Enable dyna Port:* 1700 RADIUS Servers                                                                                                    | orize only<br>im account<br>(1-1<br>mic authori<br>(10)<br>(Maximum          | vupdate<br>120) hours<br>zation<br>24-65535<br>16 server | 5<br>)<br>)<br><b>s)</b> |  |  |  |
| Realms: Enable authors Enable intering Interval:* 24 Enable dyna Port:* 1700 RADIUS Servers IP Address/Hos                                                                                                    | orize only<br>im account<br>(1-<br>mic authoria<br>(10)<br>(Maximum<br>thame | update<br>120) hours<br>zation<br>24-65535<br>16 server  | s<br>)<br>)<br>s)        |  |  |  |

- 步骤4 将端口配置为1700。
- 步骤5 点击+以添加 ISE 服务器。
- 步骤6 输入 ISE 服务器的 IP 地址。
- 步骤7 将身份验证端口 (Authentication Port) 保留为 1812。
- 步骤8 配置密钥。

输入共享密钥,以便对托管设备(客户端)和 ISE 服务器之间的数据进行加密。

- **步骤9** 在确认密钥 (Confirm Key) 字段中再次输入密钥。 在 ISE 中添加威胁防御时需要使用此密钥。
- 步骤10 其余参数使用默认值。
- 步骤11 点击保存(Save)。

# 使用管理中心配置 ISE 安全评估模块的端到端程序

以下流程图说明使用管理中心配置安全客户端 ISE 安全评估模块的工作流程。

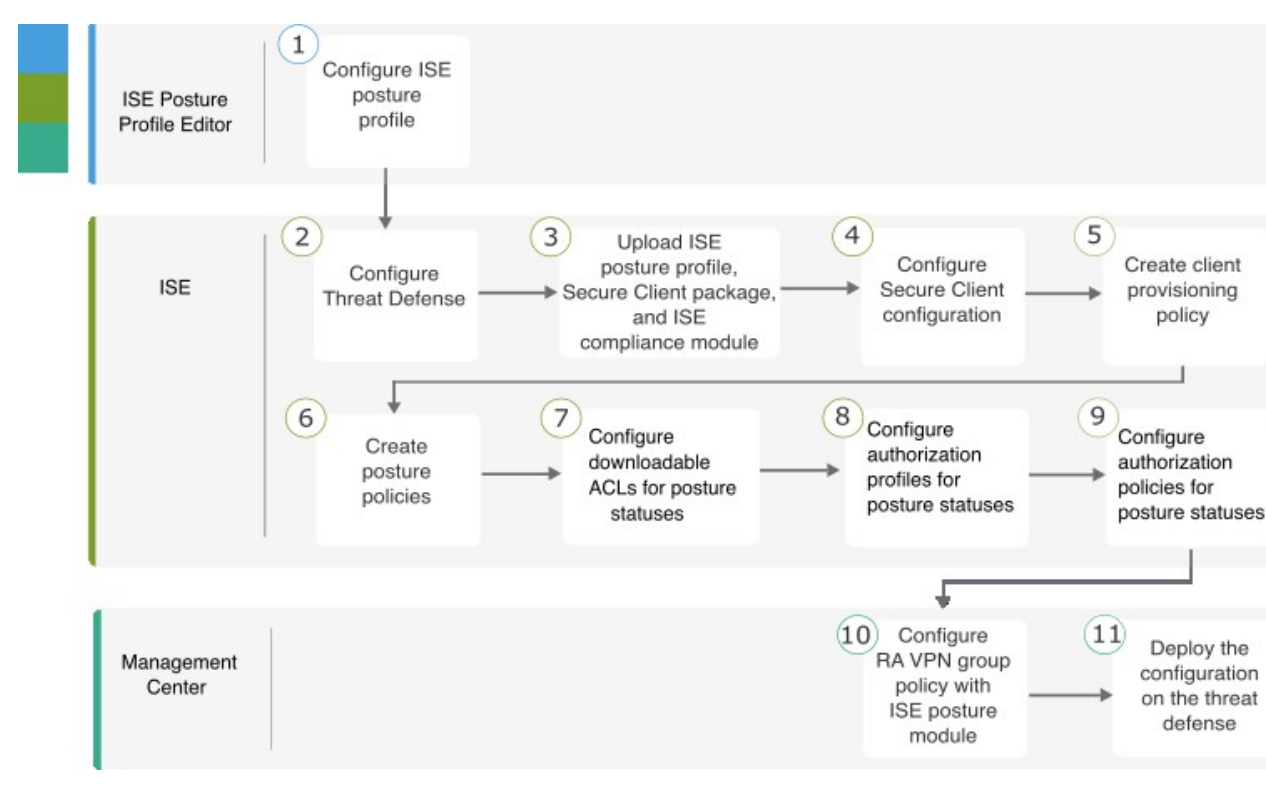

| 步骤 | 应用程序                 | 说明                                                |
|----|----------------------|---------------------------------------------------|
| 1  | ISE终端安全评估配置文件编辑<br>器 | 使用 ISE 安全评估配置文件编辑器配置安全<br>评估配置文件,第6页              |
| 2  | ISE                  | 在 ISE 中配置威胁防御,第8页                                 |
| 3  | ISE                  | 将 ISE 安全评估配置文件、安全客户端软件<br>包和 ISE 合规性模块上传到 ISE,第9页 |
| 4  | ISE                  | 在 ISE 中配置安全客户端配置,第11页                             |
| 5  | ISE                  | 在 ISE 中创建客户端调配策略,第 12 页                           |
| 6  | ISE                  | 在 ISE 中配置安全评估策略,第 13 页                            |
| 7  | ISE                  | 在 ISE 中为安全评估状态配置可下载的 ACL,第 16 页                   |

| 步骤 | 应用程序 | 说明                                                                 |
|----|------|--------------------------------------------------------------------|
| 8  | ISE  | 在 ISE 中为安全评估状态配置授权配置文件,第 17 页                                      |
| 9  | ISE  | 在 ISE 中为安全评估状态配置授权策略,第<br>18 页                                     |
| 10 | 管理中心 | 在管理中心使用 ISE 安全评估模块配置远程<br>访问 VPN 组策略,第 19页                         |
| 11 | 管理中心 | 在管理中心菜单栏中,点击 <b>部署 (Deploy)</b> ,<br>然后选择 <b>部署 (Deployment)</b> 。 |

## 使用 ISE 安全评估配置文件编辑器配置安全评估配置文件

独立的安全客户端配置文件编辑器软件包包含ISE安全评估配置文件编辑器。使用此编辑器创建ISE 安全评估配置文件,然后将其上传到ISE 和管理中心。

过程

步骤1 选中启用安全评估非重定向流 (Enable posture non-redirection flow) 复选框。

| ISE Posture | Preferences<br>Profile: Untitled         |    |          |
|-------------|------------------------------------------|----|----------|
|             | Agent Behaviour                          |    |          |
|             | Enable Signature Check                   |    |          |
|             | Enable Agent Log Trace                   |    |          |
|             | Operate On Non-802. 1X Wireless Networks |    |          |
|             | Enable Posture Non-Redirection Flow      |    |          |
|             | Enable Stealth Mode                      |    |          |
|             | Enable Stealth With Notification         |    |          |
|             | Disable EDR Internet Check               |    |          |
|             | Enable Rescan Button                     |    |          |
|             | Disable UAC PopUp                        |    |          |
|             | BackOff Timer Limit                      | 30 | Sec      |
|             | Log file size                            | 5  | MB       |
|             | Remediation timer                        |    | Min      |
|             | Automated DART Count                     | 3  |          |
|             | Periodic Probe Interval                  | 30 | x 10 min |
|             | Posture State Synchronisation Interval   | 0  | Sec      |
|             | Posture State Synchronisation Probe List |    |          |
|             | Maximum time for CWA/BYOD probing        | 90 | Sec      |

步骤2 以\*形式输入服务器名称规则。

这些规则包含由通配符、逗号分隔名称组成的列表,用于定义代理可以连接到的服务器。例如, example1.cisco.com 或 \*.cisco.com。

步骤3 使用 ISE 的 FQDN 或 IP 地址配置 Call Homes 列表。

| - Poeture Protocol      |         |
|-------------------------|---------|
|                         |         |
| Discovery host          |         |
| Server name rules       | *       |
|                         |         |
|                         |         |
| Call Home List          |         |
| PRA retransmission time | 120 Sec |
| Retransmission delay    | 60 Sec  |
| Retransmission limit    | 4       |
|                         |         |

下一步做什么

在 ISE 中配置威胁防御, 第8页

## 在 ISE 中配置威胁防御

### 过程

- **步骤1**登录 ISE。
- 步骤2 依次选择管理 (Administration) > 网络资源 (Network Resources) > 网络设备 (Network Devices)。
- 步骤3 点击添加 (Add)。
- 步骤4 输入威胁防御的名称、说明和 IP 地址。
- 步骤5 从设备配置文件 (Device Profile) 下拉列表中选择 Cisco。
- 步骤 6 展开 RADIUS 身份验证设置 (RADIUS Authentication Settings)。
- 步骤7 配置共享密钥 (Shared Secret) 和 CoA 端口 (CoA Port)。

使用在威胁防御中用于配置 ISE 的密钥和端口。有关更多信息,请参阅在管理中心配置 ISE。

### 将 ISE 安全评估配置文件、安全客户端软件包和 ISE 合规性模块上传到 ISE

| E Cisco ISE             |                   |                                       |                         |                         | Admir        | histration · Networ | k Resources    |
|-------------------------|-------------------|---------------------------------------|-------------------------|-------------------------|--------------|---------------------|----------------|
| Network Devices Network | k Device Groups   | Network Device Profiles               | External RADIUS Servers | RADIUS Server Sequences | NAC Managers | External MDM        | Location Servi |
| letwork Devices         | Network Devices L | list > FTD2                           |                         |                         |              |                     |                |
| efault Device           | Network Dev       | rices                                 |                         |                         |              |                     |                |
| evice Security Settings |                   | (11) (1                               |                         |                         |              |                     |                |
|                         | Name              | FTD2                                  |                         |                         |              |                     |                |
|                         | Description       |                                       |                         |                         |              |                     |                |
|                         |                   |                                       |                         |                         |              |                     |                |
|                         |                   |                                       |                         |                         |              |                     |                |
|                         | IP Address        | ~ * IP :                              | /                       |                         |              |                     |                |
|                         |                   |                                       |                         |                         |              |                     |                |
|                         | Device Profile    | the Cisco                             | × (j)                   |                         |              |                     |                |
|                         |                   |                                       |                         |                         |              |                     |                |
|                         | Model Name        |                                       | ~                       |                         |              |                     |                |
|                         | Software Version  |                                       | ~                       |                         |              |                     |                |
|                         |                   | · · · · · · · · · · · · · · · · · · · |                         |                         |              |                     |                |
|                         | Network Dev       | rice Group                            |                         |                         |              |                     |                |
|                         | Device Type       | All Device Types                      | ✓ Set To De             | fault                   |              |                     |                |
|                         | IPSEC             | No                                    | Y Set To De             | fault                   |              |                     |                |
|                         |                   |                                       |                         |                         |              |                     |                |
|                         | Location          | All Locations                         | ✓ Set To De             | fault                   |              |                     |                |
|                         |                   |                                       |                         |                         |              |                     |                |
|                         | 🔽 🗸 R             | ADIUS Authentication Setti            | ings                    |                         |              |                     |                |
|                         |                   |                                       |                         |                         |              |                     |                |
|                         | RAD               | IUS UDP Settings                      |                         |                         |              |                     |                |
|                         | Proto             | col RADIUS                            |                         |                         |              |                     |                |
|                         | Share             | d Secret                              | Show                    |                         |              |                     |                |
|                         |                   | se Second Shared Secret               |                         |                         |              |                     |                |
|                         |                   |                                       |                         |                         |              |                     |                |
|                         | networ            | kDevices.secondSharedSecret           |                         | Show                    |              |                     |                |
|                         |                   | CoA Port 1700                         |                         | Set To Default          |              |                     |                |
|                         |                   |                                       |                         |                         |              |                     |                |
|                         | RAD               | IUS DTLS Settings 🕕                   |                         |                         |              |                     |                |
|                         | _ D               | TLS Required ()                       |                         |                         |              |                     |                |
|                         | Share             | d Secret radius/dtls                  | 0                       |                         |              |                     |                |
|                         |                   |                                       |                         |                         |              |                     |                |

步骤8 点击保存(Save)。

## 将 ISE 安全评估配置文件、安全客户端软件包和 ISE 合规性模块上传到 ISE

过程

- 步骤1 依次选择工作中心 (Work Centers) > 安全评估 (Posture) > 客户端调配 (Client Provisioning) > 资源 (Resources)。
- 步骤2点击添加 (Add),然后选择来自本地磁盘的代理资源 (Agent resources from local disk)。

| ≡ Cisco                          | ISE             |            |             | Work C                | enters · Posture  |
|----------------------------------|-----------------|------------|-------------|-----------------------|-------------------|
| Overview                         | Network Devices | Client Pro | ovisioning  | Policy Elements       | Posture Policy    |
| Client Provisioning<br>Resources | Policy          | Resou      | urces       |                       |                   |
| Client Provisioning              | Portal          | 🖉 Edit 🛛 – | + Add 🔨     | 🗍 Duplicate 🏾 🗍 De    | lete              |
|                                  |                 |            | Agent resou | urces from Cisco site | ,                 |
|                                  |                 |            | Agent resou | urces from local disk | onnectDesktopWind |

步骤3 从类别 (Category) 下拉列表中,选择思科提供的软件包 (Cisco Provided Packages)。

- 步骤4点击选择文件(Choose File),然后从本地主机中选择以下选项之一:
  - 1. ISE 安全评估配置文件 (ISEPostureCFG.xml)
  - 2. 安全客户端软件包
  - 3. ISE 合规性模块

步骤5 点击提交 (Submit)。

步骤6点击确认(Confirm)以验证校验和。

| Please confirm this package's hash matches :<br>SHA-1:bc91eb141b96fc78f3e8969bb6f9cea3553daa50<br>SHA-256:e010e327ea2f8df2b13925d680024e97d9e94d45fe700142fa6d7a7bd3597768<br>SHA-<br>512:af925524d6653be63033b1c56c0bcc168ec9f0b5903d617a0a436ed7fb7d6c2cab90 | W                                                                              | /arning                                                     |
|----------------------------------------------------------------------------------------------------|--------------------------------------------------------------------------------|-------------------------------------------------------------|
| SHA-1:bc91eb141b96fc78f3e8969bb6f9cea3553daa50<br>SHA-256:e010e327ea2f8df2b13925d680024e97d9e94d45fe700142fa6d7a7bd3597768<br>SHA-<br>512:af925524d6653be63033b1c56c0bcc168ec9f0b5903d617a0a436ed7fb7d6c2cab90                                                 | Please confirm th                                                              | his package's hash matches :                                |
| 512:af925524d6653be63033b1c56c0bcc168ec9f0b5903d617a0a436ed7fb7d6c2cab90                                                                                                    | SHA-1:bc91eb141b96fc78f3e8969bb6f<br>SHA-256:e010e327ea2f8df2b13925d68<br>SHA- | 9cea3553daa50<br>30024e97d9e94d45fe700142fa6d7a7bd3597768   |
| 5fbfe0699abcee3d54003472326e42a5de0831c2e052d                                                                                                    | 512:af925524d6653be63033b1c56c0bc<br>5fbfe0699abcee3d54003472326e42a5c         | cc168ec9f0b5903d617a0a436ed7fb7d6c2cab90a3<br>de0831c2e052d |

| 步骤7 | 重复步骤 2 | 至6 | 以上传剩余的两个文件。 |
|-----|--------|----|-------------|
|-----|--------|----|-------------|

| E Cisco ISE                |                                                                           | Work Center             | s · Posture           |                |                     | Evaluation Mode 70 Days       |
|----------------------------|---------------------------------------------------------------------------|-------------------------|-----------------------|----------------|---------------------|-------------------------------|
| Overview Network Devices   | Client Provisioning                                                       | Policy Elements         | Posture Policy        | Policy Se      | ets Troubleshoot    | Reports Settings              |
| Client Provisioning Policy | $\ensuremath{ \mathcal{O}}$ Edit $\ensuremath{+}$ Add $\ensuremath{\sim}$ | 📋 Duplicate 🏾 🎁 Dele    | ete                   |                |                     |                               |
| Resources                  | Name                                                                      | Тур                     | e                     | Version        | Last Update         | Description                   |
| Client Provisioning Portal | AnyConnectC                                                               | omplianceModuleWi Any   | ConnectComplianceM    | 4.3.3534.81    | 2023/06/24 08:26:48 | Cisco Secure Client Windows   |
|                            | CiscoTempora                                                              | alAgentOSX 4.10.02 Cisc | coTemporalAgentOSX    | 4.10.2051.0    | 2021/08/09 19:12:31 | With CM: 4.3.1858.4353        |
|                            | Cisco-ISE-Ch                                                              | rome-NSP Nati           | ve Supplicant Profile | Not Applicable | 2016/10/06 20:01:12 | Pre-configured Native Suppli  |
|                            | CiscoAgentle                                                              | ssOSX 4.10.02051 Cisc   | coAgentlessOSX        | 4.10.2051.0    | 2021/08/09 19:12:36 | With CM: 4.3.1858.4353        |
|                            | MacOsXSPWi                                                                | zard 2.7.0.1 Mac        | OsXSPWizard           | 2.7.0.1        | 2021/08/09 19:12:27 | Supplicant Provisioning Wizar |
|                            | CiscoAgentle:                                                             | ssWindows 4.10.02 Cisc  | coAgentlessWindows    | 4.10.2051.0    | 2021/08/09 19:12:33 | With CM: 4.3.2227.6145        |
|                            | AnyConnect C                                                              | Configuration Any       | ConnectConfig         | Not Applicable | 2023/06/24 16:05:27 |                               |
|                            | Cisco-ISE-NS                                                              | SP Nati                 | ve Supplicant Profile | Not Applicable | 2016/10/06 20:01:12 | Pre-configured Native Suppli  |
|                            | WinSPWizard                                                               | 3.0.0.3 Wins            | SPWizard              | 3.0.0.3        | 2021/08/09 19:12:27 | Supplicant Provisioning Wizar |
|                            | CiscoTempora                                                              | alAgentWindows 4.1 Cisc | coTemporalAgentWind   | 4.10.2051.0    | 2021/08/09 19:12:28 | With CM: 4.3.2227.6145        |
|                            | AnyConnectD                                                               | esktopWindows 5.0 Anyo  | ConnectDesktopWind    | 5.0.3072.0     | 2023/06/26 18:45:44 | Cisco Secure Client for Wind  |
|                            | AC-Posture-F                                                              | Profile Any             | ConnectProfile        | Not Applicable | 2023/06/26 17:57:02 |                               |

## 在 ISE 中配置安全客户端配置

安全客户端配置(ISE 中的 AnyConnect 配置)是安全客户端软件及其不同的配置文件,例如客户端的安全客户端二进制包、ISE 合规性模块、ISE 模块配置文件、自定义和 AnyConnect 的语言包。

过程

- 步骤1 依次选择工作中心 (Work Centers) > 安全评估 (Posture) > 客户端调配 (Client Provisioning) > 资源 (Resources)。
- 步骤2 点击添加 (Add),然后选择 AnyConnect 配置 (AnyConnect Configuration)。
- 步骤3 从选择 AnyConnect 软件包 (Select AnyConnect Package) 下拉列表中选择安全客户端软件包。
- 步骤4 从合规性模块 (Compliance Module) 下拉列表中选择 ISE 合规性模块。

| <b>≡ Cisco</b> ISE         |                              |          | Work Cer          | nters · Posture      |             |
|----------------------------|------------------------------|----------|-------------------|----------------------|-------------|
| Overview Network Devices   | Client Provisioning          | Polic    | y Elements        | Posture Policy       | Policy Sets |
| Client Provisioning Policy | AnyConnect Configuration > N | lew Any( | Connect Configura | tion                 |             |
| Resources                  |                              |          |                   |                      |             |
| Client Provisioning Portal | * Select AnyConnect Package: |          | CiscoSecureCli    | ientDesktopWindows ! | 5.0 ~       |
|                            | * Configuration Name:        |          | AnyConnect Co     | onfiguration         |             |
|                            | Description:                 |          |                   | le le                |             |
|                            | Description Value Not        | tes      |                   |                      |             |
|                            | * Compliance Module          | Cis      | coSecureClient    | ComplianceModuleW    | ~           |
|                            |                              |          |                   |                      |             |
|                            | Cisco Secure Client N        | Module   | e Selection       |                      |             |

- **步骤 5** 在 Cisco Secure 客户端模块选择 (Cisco Secure Client Module Selection)下, ISE 安全评估默认已启用。
- **步骤 6** 在配置文件选择 (Profile Selection),从 ISE 安全评估 (ISE Posture) 下拉列表中选择 ISE 安全评估文件。
- 步骤7 点击提交 (Submit)。

## 在 ISE 中创建客户端调配策略

用户根据客户端调配策略从 ISE 接收特定版本的资源,例如代理、代理合规性模块或代理自定义配置文件。

### 过程

步骤1选择策略 (Policy) > 客户端调配 (Client Provisioning)。
步骤2点击编辑 (Edit),然后选择插入以上新策略 (Insert new policy above)。
步骤3 输入策略名称,然后选择操作系统。
步骤4点击结果 (Results)下的+,然后从代理 (Agent)下拉列表中选择 AnyConnect 配置。

| exercises                | Client                                      | Provisioning                                                                              | g Pol                                   | icy                                                                 |                                  |                                                                                     |                                     |                   |      |                                                                                          |   |
|--------------------------|---------------------------------------------|-------------------------------------------------------------------------------------------|-----------------------------------------|---------------------------------------------------------------------|----------------------------------|-------------------------------------------------------------------------------------|-------------------------------------|-------------------|------|------------------------------------------------------------------------------------------|---|
| ient Provisioning Portal | Define the C<br>For Agent C<br>For Native S | lient Provisioning Policy to<br>onfiguration: version of ag<br>upplicant Configuration: v | o determin<br>jent, agent<br>izard prof | e what users will n<br>t profile, agent con<br>ile and/or wizard. I | eceive u<br>npliance<br>Drag and | pon login and user sessio<br>module, and/or agent cus<br>I drop rules to change the | n initiatio<br>stomizatio<br>order. | m:<br>on package. |      |                                                                                          |   |
|                          | ~                                           |                                                                                           |                                         |                                                                     |                                  |                                                                                     |                                     |                   |      |                                                                                          |   |
|                          |                                             | Rule Name                                                                                 |                                         | Identity Groups                                                     |                                  | Operating Systems                                                                   |                                     | Other Conditions  |      | Results                                                                                  |   |
|                          | ii 📼                                        | AC_Windows                                                                                | If                                      | Any                                                                 | and                              | Windows All                                                                         | and                                 | Condition(s)      | then | AnyConnect<br>Configuration                                                              | E |
|                          | H 🖸                                         | IOS                                                                                       | If                                      | Any                                                                 | and                              | Apple IOS All                                                                       | and                                 | Condition(s)      | then | Cisco-ISE-NSP                                                                            | 8 |
|                          | 8 🖂                                         | Android                                                                                   | If                                      | Any                                                                 | and                              | Android                                                                             | and                                 | Condition(s)      | then | Cisco-ISE-NSP                                                                            |   |
|                          | # 🜌                                         | Windows                                                                                   | If                                      | Any                                                                 | and                              | Windows All                                                                         | and                                 | Condition(s)      | then | CiscoTemporalAgentWin<br>dows 4.10.02051 And<br>WinSPWizard 3.0.0.3<br>And Cisco-ISE-NSP |   |
|                          | 8                                           | MAC OS                                                                                    | If                                      | Any                                                                 | and                              | Mac OSX                                                                             | and                                 | Condition(s)      | then | CiscoTemporalAgentDSX<br>4.10.02051 And<br>MacOsXSPWizard<br>2.7.0.1 And Cisco-ISE-      |   |

步骤5点击保存(Save)。

### 在 ISE 中配置安全评估策略

安全评估策略、安全评估要求和安全评估条件将确定终端的合规性状态。

#### 过程

步骤1 配置安全评估条件。

- 依次选择策略 (Policy) > 策略元素 (Policy Elements) > 条件 (Conditions) > 安全评估 (Posture)。
   您可以选择一个或多个安全评估条件。
- 2. 点击防恶意软件 (Anti-Malware) 以选择防恶意软件条件。

您可以选择预定义的防恶意软件条件或创建新的防恶意软件条件。对于 Windows,您可以选择 "ANY\_am\_win\_inst"防恶意软件安全评估条件。

| <b>≡ Cisco</b> ISE                                      |                        | Policy · Policy Elements          |
|---------------------------------------------------------|------------------------|-----------------------------------|
| Dictionaries Conditions                                 | Results                |                                   |
| Library Conditions<br>Smart Conditions<br>Time and Date | Anti-Malware (         | Conditions                        |
| Profiling                                               | 🖉 Edit 🕂 Add 📋 Duplica | ate 🧻 Delete                      |
| Posture ~                                               | Name                   | Description                       |
| Anti-Malware                                            |                        | Anno Abd in the United schools as |
| Anti-Spyware                                            | ANY_am_win_inst        | Any AM Installation check on      |
| Anti-Virus                                              | ANY_am_win_def         | Any AM definition check on        |
| Application                                             | ANY_am_mac_inst        | Any AM installation check on      |
| Compound                                                | ANY_am_mac_def         | Any AM definition check on M      |
| Dictionary Simple                                       | ANY_am_lin_inst        | Any AM installation check on      |
| Disk Encryption                                         | ANY_am_lin_def         | Any AM definition check on Li     |
| External DataSource                                     |                        |                                   |
| File                                                    |                        |                                   |

### 步骤2 配置安全评估要求。

# 依次选择策略 (Policy) > 策略元素 (Policy Elements) > 结果 (Results) > 安全评估 (Posture) > 要求 (Requirements)。

安全评估要求是与补救操作相关的一组安全评估条件。您可以从多个默认或预定义安全评估要求中 选择一个,或创建一个新的安全评估要求。

对于 Windows,您可以选择"Any\_AM\_Installation\_Win"防恶意软件安全评估要求。

|                     |           |                                                                                                    |                                   | ,                                                                                   | ,                        |                                              |              |                                 |              |                            |           | • • • •                |
|---------------------|-----------|----------------------------------------------------------------------------------------------------|-----------------------------------|-------------------------------------------------------------------------------------|--------------------------|----------------------------------------------|--------------|---------------------------------|--------------|----------------------------|-----------|------------------------|
| Dictionaries Co     | onditions | Results                                                                                                    |                                   |                                                                                     |                          |                                              |              |                                 |              |                            |           |                        |
| Authentication      | >         |                                                                                                    |                                   |                                                                                     |                          | Guide Me                                     |              |                                 |              |                            |           | ~                      |
| Authorization       | >         | Requirements                                                                                                    |                                   |                                                                                     |                          |                                              |              |                                 |              |                            |           |                        |
| Profiling           | >         | Name                                                                                                    |                                   | Operating System                                                                    | n                        | Compliance Module                            |              | Posture Type                    |              | Conditions                 |           | Remediations Actions   |
|                     |           | Any_AS_Installation_Mac                                                                                                    | for                               | Mac OSX                                                                             | using                    | 3.x or earlier                               | using        | AnyConnect                      | met if       | ANY_as_mac_inst            | then      | Message Text Only      |
| osture              | ~         | Any_AS_Definition_Mac                                                                                                    | for                               | Mac OSX                                                                             | using                    | 3.x or earlier                               | using        | AnyConnect                      | met if       | ANY_as_mac_def             | then      | AnyASDefRemediationMac |
| Remediation Actions | ~         | Any_AM_Installation_Win                                                                                                    | for                               | Windows All                                                                         | using                    | 4.x or later                                 | using        | AnyConnect                      | met if       | ANY_am_win_inst            | then      | Message Text Only      |
| Requirements        |           | Any_AM_Definition_Win                                                                                                    | for                               | Windows All                                                                         | using                    | 4.x or later                                 | using        | AnyConnect                      | met if       | ANY_am_win_def             | then      | AnyAMDefRemediationWir |
| Client Provisioning | >         | Any_AM_Installation_Mac                                                                                                    | for                               | Mac OSX                                                                             | using                    | 4.x or later                                 | using        | AnyConnect                      | met if       | ANY_am_mac_inst            | then      | Message Text Only      |
|                     |           | Any_AM_Definition_Mac                                                                                                    | for                               | Mac OSX                                                                             | using                    | 4.x or later                                 | using        | AnyConnect                      | met if       | ANY_am_mac_def             | then      | AnyAMDefRemediationMa  |
|                     |           | Note:<br>Remediation Action is filtered based o<br>Remediation Actions are not applicabl<br>Remediations Actions are not applicab | n the o<br>le for Ap<br>ole for A | perating system and steall<br>plication Conditions (confi<br>gentless Posture type. | h mode se<br>igured usin | ection.<br>g the Provision By Category or Pr | ovision By E | verything options), Hardware Co | nditions, an | d External Data source cor | nditions. | Save Res               |

### 步骤3 配置安全评估策略。

1. 选择策略 (Policy) > 终端安全评估 (Posture)。

您必须通过根据操作系统和一个或多个安全评估要求配置规则来定义安全评估策略。

对于 Windows, 您可以选择 "Default\_AntiMalware\_Policy\_Win" 防恶意软件安全评估策略。

| Post       | ure Policy          | 1                                           |                       |         |                   |     |                   |     |                |                  |      |                                               |        |   |
|------------|---------------------|---------------------------------------------|-----------------------|---------|-------------------|-----|-------------------|-----|----------------|------------------|------|-----------------------------------------------|--------|---|
| Define the | Posture Policy by c | onfiguring rules based on operat            | ing system and/or oth | er conc | litions.          |     |                   |     |                |                  |      | ~                                             |        | Q |
| ~          |                     |                                             |                       |         |                   |     |                   |     |                |                  |      |                                               |        |   |
| Status     | Policy Options      | Rule Name                                   | Identity Groups       |         | Operating Systems |     | Compliance Module |     | Posture Type   | Other Conditions |      | Requirements                                  |        |   |
|            | Policy Options      | Default_AntiMalware_Policy_Ma<br>c          | If Any                | and     | Mac OSX           | and | 4.x or later      | and | AnyConnect     | and              | then | Any_AM_Installation_Ma<br>c                   | Edit 🗸 |   |
|            | Policy Options      | Default_AntiMalware_Policy_Ma<br>c_temporal | If Any                | and     | Mac OSX           | and | 4.x or later      | and | Temporal Agent | and              | then | Any_AM_Installation_Ma<br>c_temporal          | Edit 🗸 | _ |
|            | Policy Options      | Default_AntiMaiware_Policy_Win              | If Any                | and     | Windows All       | and | 4.x or later      | and | AnyConnect     | and              | then | Any_AM_Installation_Win                       | Edit 🛩 |   |
|            | Policy Options      | Default_AntiMalware_Policy_Wi<br>n_temporal | if Any                | and     | Windows All       | and | 4.x or later      | and | Temporal Agent | and              | then | Any_AM_Installation_Wi<br>n_temporal          | Edit 🛩 |   |
|            | Policy Options      | Default_AppVis_Policy_Mac                   | If Any                | and     | Mac OSX           | and | 4.x or later      | and | AnyConnect     | and              | then | Default_AppVis_Require<br>ment_Mac            | Edit 🛩 |   |
|            | Policy Options      | Default_AppVis_Policy_Mac_te<br>mporal      | If Any                | and     | Mac OSX           | and | 4.x or later      | and | Temporal Agent | and              | then | Default_AppVis_Require<br>ment_Mac_temporal   | Edit ~ |   |
|            | Policy Options      | Default_AppVis_Policy_Win                   | If Any                | and     | Windows All       | and | 4.x or later      | and | AnyConnect     | and              | then | Default_AppVis_Require<br>ment_Win            | Edit 🗸 |   |
|            | Policy Options      | Default_AppVis_Policy_Win_te<br>mporal      | If Any                | and     | Windows All       | and | 4.x or later      | and | Temporal Agent | and              | then | Default_AppVis_Require<br>ment_Win_temporal   | Edit 🗸 |   |
|            | Policy Options      | Default_Firewall_Policy_Mac                 | If Any                | and     | Mac OSX           | and | 4.x or later      | and | AnyConnect     | and              | then | Default_Firewall_Require<br>ment_Mac          | Edit 🗸 |   |
|            | Policy Options      | Default_Firewall_Policy_Mac_te<br>mporal    | If Any                | and     | Mac OSX           | and | 4.x or later      | and | Temporal Agent | and              | then | Default_Firewall_Require<br>ment_Mac_temporal | Edit ~ |   |
| -          |                     |                                             |                       |         |                   |     |                   |     |                |                  |      |                                               |        |   |
|            |                     |                                             |                       |         |                   |     |                   |     |                |                  |      | Save                                          | Reset  |   |

- 2. 选中状态 (Status) 复选框以启用安全评估策略。
- 3. 点击保存 (Save)。

### 在 ISE 中为安全评估状态配置可下载的 ACL

您必须为"未知"(Unknown)、"不合规"(Noncompliant)和"合规"(Compliant)安全评估状态配置 可下载 ACL (DACL)。默认授权 DACL 也可用。

### 过程

- 步骤1 选择策略 (Policy) > 策略元素 (Policy Elements) > 结果 (Results) > 授权 (Authorization) > 可下载的 ACL (Downloadable ACLs)。
- 步骤2 点击添加 (Add)。
- 步骤3 输入名称和说明。
- 步骤4点击所需 IP 版本的单选按钮。
- 步骤5 输入 DACL 的值。

| Downloadable ACL I | List > Posture_Unknown               |
|--------------------|--------------------------------------|
| Downloadable       | ACL                                  |
|                    |                                      |
| * Name             | Posture_Unknown                      |
|                    |                                      |
| Description        |                                      |
|                    |                                      |
|                    |                                      |
| IP version         | IPv4 ○ IPv6 ○ Agnostic i             |
| * DACL Content     | 1234567 nermit udn anv anv eq domain |
|                    | 8910111 permit ip any host xx.xx     |
|                    | 2131415                              |
|                    | 1617181                              |
|                    | 9202122                              |
|                    | 6272829                              |
|                    | 3031323                              |
|                    | 3343536                              |
|                    | 3738394                              |
|                    | U414245                              |

### 步骤6 点击提交 (Submit)。

步骤7 重复步骤2至6,为剩余的安全评估状态创建 DACL。

"未知" (Unknown)、"不合规" (Noncompliant) 和"合规" (Compliant) 安全评估状态的 DACL 示例:

| DACL 的类型     | 说明                          | DACL                                                       |
|--------------|-----------------------------|------------------------------------------------------------|
| 安全评估未知 DACL  | 允许流向 DNS 和策略服务<br>(PSN)的流量。 | permit udp any any eq domain<br>permit ip any host x.x.x.x |
| 安全评估不合规 DACL | 拒绝访问专用子网, 仅允许互<br>联网流量。     | deny ip any x.x.x.x 255.255.255.0<br>permit ip any any     |

| DACL 的类型    | 说明      | DACL              |
|-------------|---------|-------------------|
| 安全评估合规 DACL | 允许所有流量。 | permit ip any any |

### 下一步做什么

使用这些 DACL 来配置授权配置文件。有关详细信息,请参阅在 ISE 中为安全评估状态配置授权配置文件。

## 在 ISE 中为安全评估状态配置授权配置文件

您必须为"未知"(Unknown)、"不合规"(Noncompliant)和"合规"(Compliant)安全评估状态创建 三个授权配置文件。

过程

- 步骤1 选择策略 (Policy) > 策略元素 (Policy Elements) > 结果 (Results) > 授权 (Authorization) > 授权配置文件 (Authorization Profiles)。
- 步骤2 为每个安全评估状态创建授权配置文件。
- 步骤3 点击添加 (Add)。
- 步骤4 输入名称。
- 步骤5 从访问类型 (Access Type) 下拉列表中选择 ACCESS\_ACCEPT。
- 步骤 6 从网络设备配置文件 (Network Device Profile) 下拉列表中选择 Cisco。
- 步骤7 在常见任务 (Common Tasks) 下,选中 DACL 名称 (DACL Name) 复选框,然后从下拉列表中选择 安全评估状态的 DACL。

您可以在属性详细信息 (Attributes Details) 下查看已配置的属性。

以下示例显示了"未知"(Unknown)状态的授权配置文件。

| Authorization Profiles > FT            | D_VPN_Unknown     |          |   |
|----------------------------------------|-------------------|----------|---|
| Authorization Profi                    | le                |          |   |
| * Name                                 | FTD_VPN_Unknown   |          |   |
| Description                            |                   |          |   |
| * Access Type                          | ACCESS_ACCEPT ~   | <i>h</i> |   |
| Network Device Profile                 | 🚓 Cisco 🗸 🕀       |          |   |
| Service Template                       |                   |          |   |
| Track Movement                         |                   |          |   |
| Agentless Posture                      |                   |          |   |
| Passive Identity Tracking              |                   |          |   |
|                                        |                   |          |   |
| DACL Name                              | Posture_Unknown ~ |          |   |
| IPv6 DACL Name                         |                   |          |   |
| - ACL                                  |                   |          | 1 |
| <ul> <li>Attributes Details</li> </ul> |                   |          |   |
| Access Type = ACCESS_ACCEPT            |                   |          |   |
| DACL = Posture_Unknown                 |                   |          |   |

### 步骤8 点击提交 (Submit)。

步骤9 重复步骤3至8,为剩余的安全评估状态创建授权配置文件。

### 下一步做什么

使用这些授权配置文件来配置授权策略。有关详细信息,请参阅在 ISE 中为安全评估状态配置授权策略。

## 在 ISE 中为安全评估状态配置授权策略

您必须为每种安全评估状态创建授权策略。

### 过程

步骤1 依次选择策略 (Policy) > 策略集 (Policy Sets)。

### 步骤2 在视图(View)列中,点击默认策略旁边的箭头图标。

| Policy Sets              |                    |            | Reset Reset Policyset Hitcounts Save                  |
|--------------------------|--------------------|------------|-------------------------------------------------------|
| 🛞 Status Policy Set Name | Description        | Conditions | Allowed Protocols / Server Sequence Hits Actions View |
| Q Search                 |                    |            |                                                       |
|                          |                    | +          |                                                       |
| Oefault                  | Default policy set |            | Default Network Access 🙁 🗸 + 365 503                  |

步骤3展开授权策略(Authorization Policy)。

- 步骤4点击状态(Status)列旁边的+。
- 步骤5 使用安全评估状态 (Posture Status) 和身份组 (Identity Group) 作为策略的条件。
- 步骤6 从安全评估状态的下拉列表中选择适当的授权配置文件。
- 步骤7 点击保存 (Save)。
- 步骤8 对其余授权策略重复步骤4至7。

下图显示了安全评估状态的授权策略。

| ISCO ISE  |                                  |         | Policy · Policy Sets                                                                                                    |                                     | 0                         | 9    | ) ,0      |
|-----------|----------------------------------|---------|----------------------------------------------------------------------------------------------------|-------------------------------------|---------------------------|------|-----------|
| 0         | Default                          | Default | Guide Me                                                                                                    |                                     | Default Network Access    | ∞ ~  | + 27      |
| Authentic | cation Policy (4)                |         |                                                                                                    |                                     |                           |      |           |
| Authoriza | ation Policy - Local Exceptions  |         |                                                                                                    |                                     |                           |      |           |
| Authoriza | ation Policy - Global Exception  | s       |                                                                                                    |                                     |                           |      |           |
| Authoriza | ation Policy (15)                |         |                                                                                                    |                                     |                           |      |           |
|           |                                  |         |                                                                                                    | Results                             |                           |      |           |
| 🕣 Sta     | tus Rule Name                    | Cond    | tions                                                                                                    | Profiles                            | Security Groups           | Hits | Action    |
| Q Se      | arch                             |         |                                                                                                    |                                     |                           |      |           |
| •         | FTD-VPN-POSTURE-<br>COMPLIANT    | AND     | b Session-PostureStatus EQUALS Compliant A InternalUser-IdentityGroup EQUALS User Identity Groups:RADIUS-FTD2-ANYCONNECT | FTD-VPN-Compliant × +               | Select from list $\sim$ + | 27   | ŝ         |
|           |                                  |         | E Session-PostureStatus EQUALS NonCompliant                                                                              | FTD-VPN-NONCOMPLI $\times$ $\vee$ + | Select from list $\sim+$  | 0    | <u>ئې</u> |
| •         | FTD-VPN-POSTURE-<br>NONCOMPLIANT | AND     | R InternalUser-IdentityGroup EQUALS User Identity Groups:RADIUS-FTD2-ANYCONNECT                                          |                                     |                           |      |           |

## 在管理中心使用 ISE 安全评估模块配置远程访问 VPN 组策略

### 开始之前

在管理中心配置远程接入 VPN 策略。

### 过程

- 步骤1 登录管理中心 Web 接口。
- 步骤2 选择设备 (Devices) > 远程访问 (Remote Access)。
- 步骤3 选择远程访问 VPN 策略,然后点击编辑 (Edit)。
- 步骤4 选择连接配置文件,然后点击编辑(Edit)。
- 步骤5 点击编辑组策略 (Edit Group Policy)。
- 步骤6 点击安全客户端 (Secure Client) 选项卡。
- 步骤7 点击客户端模块 (Client Module), 然后点击+。
- 步骤8 从客户端模块 (Client Module) 下拉列表中选择 ISE 安全评估模块。
- 步骤9 从要下载的配置文件 (Profile to download) 下拉列表中选择 ISE 配置文件。
- 步骤 10 选中启用模块下载 (Enable module download) 复选框。
- 步骤11 点击添加 (Add)。

| Edit Group Policy                                         |                                                                             |                                                  |                                     | 0                            |
|-----------------------------------------------------------|-----------------------------------------------------------------------------|--------------------------------------------------|-------------------------------------|------------------------------|
| Name:*<br>DfltGrpPolicy<br>Description:<br>General Secure | Client Advanced                                                             |                                                  |                                     |                              |
| Profile<br>Management Profile<br>Client Modules           | Download optional client m<br>download from the Firewal<br>configured here. | nodules to the endpoi<br>II Threat Defense of or | nt. Secure Clier<br>nly the modules | nt requests<br>that are<br>+ |
| SSL Settings                                              | Client Module                                                               | Profile                                          | Download                            |                              |
| Connection Settings<br>Custom Attributes                  | ISE Posture                                                                 | ISEPostureCFG.xml                                | 0                                   | /1                           |

步骤12 点击保存(Save)。

下一步做什么

- 1. 在威胁防御上部署配置。在管理中心菜单栏中,点击部署 (Deploy),然后选择部署 (Deployment)。
- 2. 使用安全客户端建立与威胁防御的 VPN 连接。
- 3. 验证 ISE 安全评估模块配置。

# 验证 ISE 安全评估模块配置

### 在威胁防御上

在威胁防御 CLI 上使用以下命令来验证 ISE 安全评估模块配置:

show run webvpn: 查看安全客户端配置的详细信息。

| > show run webypn                                                  |
|--------------------------------------------------------------------|
| webypn                                                             |
| enable Outside                                                     |
| http-headers                                                       |
| hsts-server                                                        |
| enable                                                             |
| max-age 31536000                                                   |
| include-sub-domains                                                |
| no preload                                                         |
| hsts-client                                                        |
| enable                                                             |
| x-content-type-options                                             |
| x-xss-protection                                                   |
| content-security-policy                                            |
| anyconnect image disk0:/csm/cisco-secure-client-win-5.0.03072-     |
| webdeploy-k9.pkg 1 regex "Windows"                                 |
| anyconnect profiles ISEPostureCFG.xml disk0:/csm/ISEPostureCFG.xml |
| anyconnect profiles raftd1.xml disk0:/csm/raftd1.xml               |
| anyconnect enable                                                  |
| tunnel-group-list enable                                           |
| cache                                                              |
| disable                                                            |
| error-recovery disable                                             |

**show run group-policy** *<ravpn\_group\_policy\_name>*: 查看安全客户端的 RA VPN 组策略的详细信息。

show run group-policy AC-Posture group-policy AC-Posture internal group-policy AC-Posture attributes banner none wins-server none dns-server none dhcp-network-scope none vpn-simultaneous-logins 3 vpn-idle-timeout 30 vpn-idle-timeout alert-interval 1 vpn-session-timeout none vpn-session-timeout alert-interval 1 vpn-filter none vpn-tunnel-protocol ikev2 ssl-client split-tunnel-policy tunnelall ipv6-split-tunnel-policy tunnelall split-tunnel-network-list none default-domain none split-dns none split-tunnel-all-dns disable client-bypass-protocol disable vlan none address-pools none webvpn anyconnect ssl dtls enable anyconnect mtu 1406 anyconnect firewall-rule client-interface public none anyconnect firewall-rule client-interface private none anyconnect ssl keepalive 20 anyconnect ssl rekey time none anyconnect ssl rekey method none anyconnect dpd-interval client 30 anyconnect dpd-interval gateway 30 anyconnect ssl compression none anyconnect dtls compression none anyconnect modules value iseposture anyconnect profiles value ISEPostureCFG.xml type iseposture anyconnect ask none default anyconnect anyconnect ssl df-bit-ignore disable

show run aaa-server: 查看 ISE 服务器的详细信息。

```
> show run aaa-server
aaa-server ISE protocol radius
authorize-only
interim-accounting-update periodic 24
dynamic-authorization
aaa-server ISE (Inside) host 
key *****
authentication-port 1812
accounting-port 1813
```

### 在终端上

使用安全客户端建立与威胁防御的 VPN 连接,并验证 ISE 安全评估模块的安装。

| S Cisco Secure Client |                                                                           |  |            | ×     |
|-----------------------|---------------------------------------------------------------------------|--|------------|-------|
| R                     | AnyConnect VPN:<br>Connected to vpn.remoteftd2.com.<br>vpn.remoteftd2.com |  | Disconnect |       |
| 00:00:31              |                                                                           |  | IP         | v4    |
|                       | <b>ISE Posture:</b><br>Compliant.<br>Network access allowed.              |  |            |       |
| * 0                   |                                                                           |  |            | 1.1   |
| $\mathbf{Q}$ (I)      |                                                                           |  |            | cisco |

相关文档:

- •《Cisco Identity Services Engine 管理员指南》
- •《Cisco Secure Firewall Management Center 管理和设备配置指南》
- •《Cisco Secure 客户端管理指南》

Cisco and the Cisco logo are trademarks or registered trademarks of Cisco and/or its affiliates in the U.S. and other countries. To view a list of Cisco trademarks, go to this URL: https://www.cisco.com/c/en/us/about/legal/trademarks.html. Third-party trademarks mentioned are the property of their respective owners. The use of the word partner does not imply a partnership relationship between Cisco and any other company. (1721R)

<sup>©</sup> 2023 Cisco Systems, Inc. 保留所有权利。

当地语言翻译版本说明

思科可能会在某些地方提供本内容的当地语言翻译版本。请注意,翻译版本仅供参考,如有任何不 一致之处,以本内容的英文版本为准。